## Kurzanleitung App-Nutzung und direkte Kursauswahl aus Lernplattform

- 1. App installieren
- 2. E-Learning-Portal im Browser aufrufen
- 3. Mit Bibliotheksausweisnummer + Passwort anmelden
- 4. LinkedIn-Learning oder Kursempfehlung starten

| a         | STADT<br>BIBLIOTH<br>CHEMNIT | K VISSO Volastochuchule<br>Chemnitz                                                                                                    | 0 | 0       | ?       | § |      |
|-----------|------------------------------|----------------------------------------------------------------------------------------------------|---|---------|---------|---|------|
| Me        | eine Kur                     | Se Se                                                                                                    |   | -       |         | 0 |      |
|           |                              | Titel                                                                                                    |   |         |         |   | -    |
| 14        | -                            |                                                                                                    |   |         |         |   | ^    |
|           |                              | LinkedIn Learning - Business, Technik, Kreativität                                                                                                    |   |         |         | 1 | 1    |
|           |                              | Video-Trainings für Ausbildung, Hobby und Beruf<br>(verfügbare Sprachen: deutsch, englisch, französisch, spanisch, portugiesisch, japanisch, chinesisch)                                                                                                    |   | ik ik i | ic ic i | c |      |
|           |                              | Business<br>Themen: Berufliche Weiterentwicklung, Business Software, Marketing, Persönlichkeitsentwicklung, Lebenskompetenz<br>Software: Excel, Facebock, Instagramm, Microsoft Office, Pinterest, Twitter, Whats App, Xing, Youtube<br>Lempfade: Zusammenarbeit fördern, Besser kommunizieren, Leichter Lernen, Ihr Weg zum Projektmanager |   |         |         |   |      |
| 4         |                              | Kreativität<br>Themen: 30 & Animation, Bildbearbeitung & Fotografie, CAD, Design & Illustration, Video & Audio, Webdesign<br>Software: CSS , Drupal, Gimp, HTML, Java Script, PHP, Photoshop, Typo3<br>Lempfade: Ihr Weg zum Grafikdesigner, Ihr Weg zum Mediendesigner, Ihr Weg zum Fotografen                                             |   |         |         |   | 112. |
|           | T                            | Technik<br>Thermen: TL Programmierung<br>Software: Eclipse, Excel, Java Microsoft Office, McCOL, SOL Sever, Oracle Database, Visual Basic for Applications<br>Legender Liver mog zum Java-Programmierer, Ihr Weg zum Netzwerkadministrator, Ihr Weg zum Datenbank Togrammierer                                                              |   |         |         |   |      |
| $\langle$ |                              | Bildbearbeitung und Folografie (293 Kurse und 17 Lempfade)<br>Bei Link-Auswahl bifte beachten:<br>- Wählen Sie Finloggen "aus und geben im Feld "E-Mail" stadtibibliothek-chemnitz.de ein, dann "Weiter zu Stadtbibliothek Chemnitz" wählen, danach<br>Bibliotheksausweisnummer und Passwort eingeben.                                      |   |         |         |   |      |
|           |                              | 🐨 starten 🛛 👾 stornieren                                                                                                    |   |         |         |   | 1    |
|           |                              | Resilienz 45 Minuten                                                                                                    |   |         |         |   | -    |

## 5. "Einloggen" auswählen

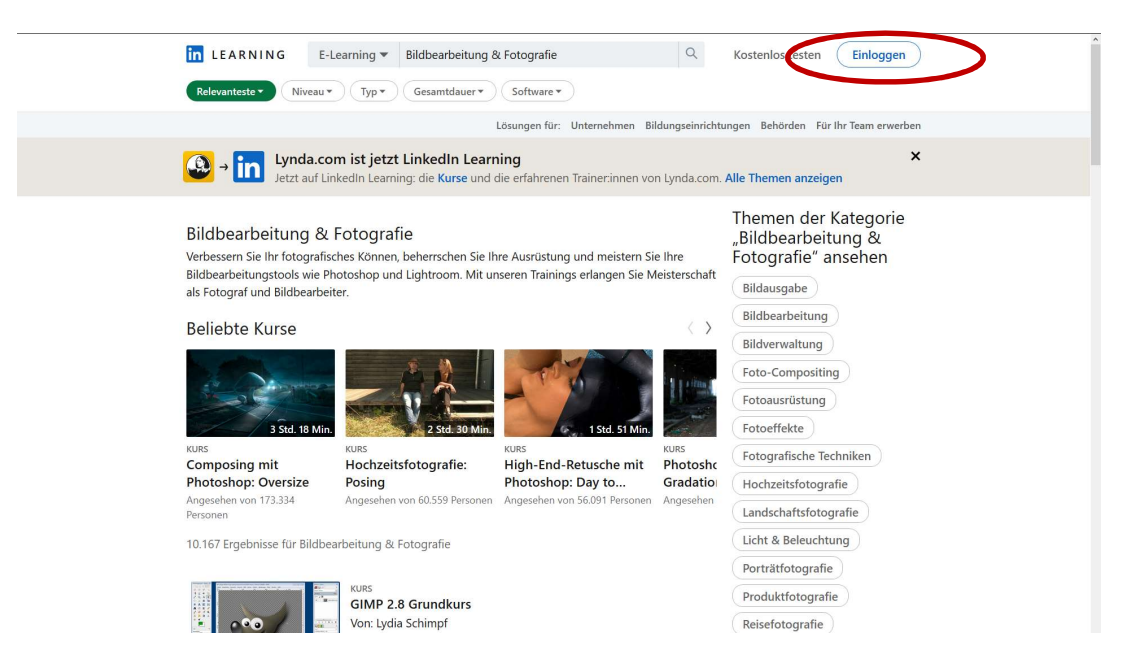

## 6. Eingabe im Feld "E-Mail": *stadtbibliothek-chemnitz.de* → *Weiter* auswählen

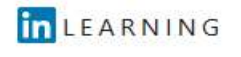

## Einloggen

Loggen Sie sich mit der E-Mail-Adresse ein, die Sie auch für LinkedIn.com verwenden, oder alternativ mit Ihrer geschäftlichen E-Mail-Adresse.

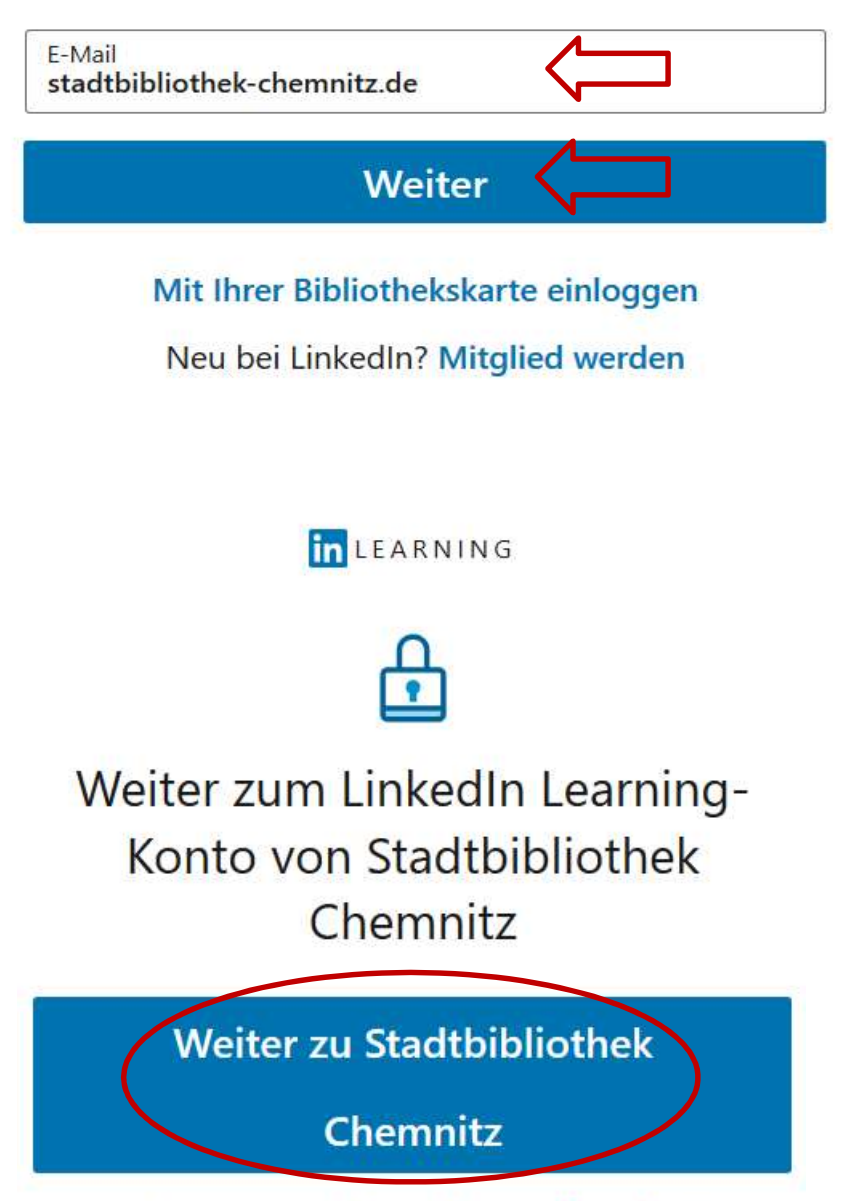

Das ist das falsche Unternehmen? Neu beginnen

| 7. Eingabe benutzernummer + Passwo |
|------------------------------------|
|------------------------------------|

| STADTBIBLIOTHEK CHEMNITZ |  |
|--------------------------|--|
| Log In                   |  |
| Username or email        |  |
| 17618016                 |  |
| Password                 |  |
|                          |  |
| Log In                   |  |
| New user? Register       |  |
|                          |  |

Danach können die Lerninhalte mit der App angesehen oder für die Offline-Nutzung heruntergeladen werden. Bei Auswahl der Kurs-Links wird die jeweilige Trefferliste oder der Kurs angezeigt.

|                                                                  | Q Suche (Kenntnisse, Themen, Sol                                                              | itware) 🛱 🛄 🖞                                                                       | ngen ▼ Sie ▼ DE ▼       |  |  |  |
|------------------------------------------------------------------|-----------------------------------------------------------------------------------------------|-------------------------------------------------------------------------------------|-------------------------|--|--|--|
| Durchsuchen / Kreativität                                        |                                                                                               |                                                                                     |                         |  |  |  |
| Bildbearbeitung &                                                | Fotografie                                                                                    |                                                                                     |                         |  |  |  |
| Verbessern Sie Ihr fotografisch<br>und Lightroom. Mit unseren Tr | is Können, beherrschen Sie Ihre Ausrüstung u<br>inings erlangen Sie Meisterschaft als Fotogra | und meistern Sie Ihre Bildbearbeitungstools wie Photoshop<br>If und Bildbearbeiter. |                         |  |  |  |
| Themen aus dem Bereich                                           | ildbearbeitung & Fotografie durg                                                              | chstöbern                                                                           |                         |  |  |  |
| Bildausgabe Bildbear                                             | peitung) (Bildverwaltung) (Foto-Co                                                            | ompositing Fotoausrüstung Fotoeffekte                                               |                         |  |  |  |
| Fotografische Techniken                                          | Hochzeitsfotografie Landschaft                                                                | sfotografie) (Licht & Beleuchtung) (Porträtfotogr                                   | afie                    |  |  |  |
| Produktfotografie Re                                             | sefotografie Retusche Schwarz                                                                 | veiß-Eotografie                                                                     |                         |  |  |  |
| (Troduktiotografie) (Re                                          | (Retusche) (Senwarzh                                                                          | inclus rotograne                                                                    |                         |  |  |  |
| Ergebnisse filtern                                               | 310 Ergebnisse für Bildbearbeitung                                                            | & Fotografie Sortier                                                                | en nach: Relevanteste 🔻 |  |  |  |
| Inhalt von                                                       | BELIEBT                                                                                       | KURS                                                                                |                         |  |  |  |
| LinkedIn Learning (310)                                          |                                                                                               | Photoshop 2021 Grundkurs: Fotografie                                                |                         |  |  |  |
| Tur                                                              |                                                                                               | LinkedIn Learning • Von: Maike Jarsetz • März 2021                                  |                         |  |  |  |
| Kurse (293)                                                      | 4 Std. 48 Min.                                                                                | 2.806 Personen + Kenntnisse: RAW-Verarbeitung, Adobe Photoshop                      | Speichern               |  |  |  |
| Videos (8.886)                                                   |                                                                                               |                                                                                     |                         |  |  |  |
| Lernpfade (17)                                                   | NEU BELIEBT                                                                                   | KURS                                                                                |                         |  |  |  |
|                                                                  |                                                                                               | Lightroom Classic 2022: Neue Funktionel                                             |                         |  |  |  |
| Niveau                                                           |                                                                                               |                                                                                     | Carrisham               |  |  |  |
| Gesamtdauer                                                      | ✓ 27 Min.                                                                                     | Kenntnis: Adobe Lightroom                                                           | Speichern               |  |  |  |
| Software                                                         | ~                                                                                             | VIDE                                                                                |                         |  |  |  |
|                                                                  | Laura Helenas Photoshop Best of: Bildlooks kunstvoll und                                      |                                                                                     |                         |  |  |  |
|                                                                  |                                                                                               | malerisch gestalten                                                                 |                         |  |  |  |
|                                                                  | 1 Sel O Min                                                                                   | in LinkedIn Learning • Von: Laura Helena Rubahn • März                              | 2021                    |  |  |  |
|                                                                  | TSU. 9 Mill.                                                                                  | Kenntnisse: Adobe Photoshop, Bildbearbeitung                                        | ••• Speichern Hilfe 🗸   |  |  |  |